## Basic AUC SV data analysis with Sedfit

- Sedfit could be downloaded at <u>http://www.analyticalultracentrifugation.com/download.htm</u>,
- Sample file for this tutorial can be downloaded in BCF AUC page. http://140.109.66.224/AUC.htm
- It is recommended to run Sedfit with multi-core CPU to shorten the fitting time. Please verify the CPU of your computer before installing Sedfit.
- 1. Click on "Data" and choose "Load New Files" to open your data.

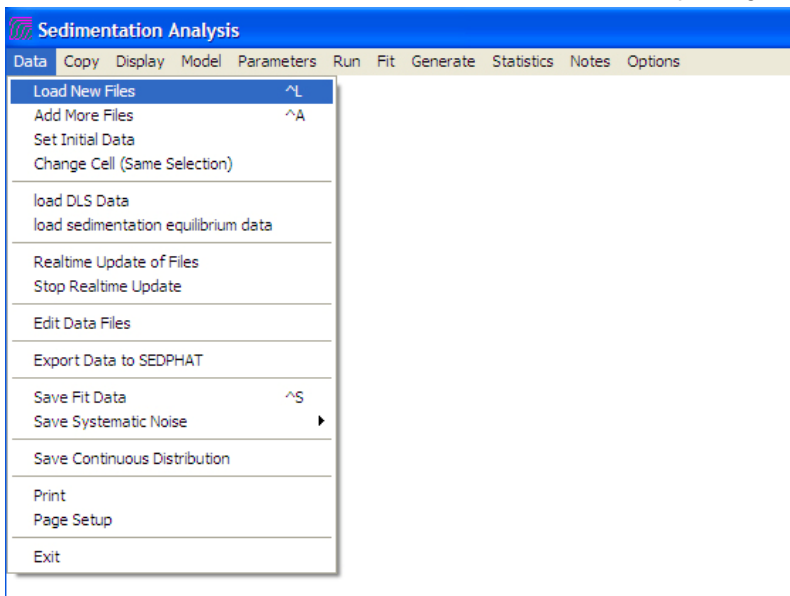

2. Choose the desired data type, namely, cell 2 (\*.\*2) in this tutorial.

| select files to f                                 | it                                                                                                    |                                                                                                    |                                                                                                    |                                                                                                    | ? 🛛                                                                                                    |
|---------------------------------------------------|----------------------------------------------------------------------------------------------------|----------------------------------------------------------------------------------------------------|----------------------------------------------------------------------------------------------------|----------------------------------------------------------------------------------------------------|----------------------------------------------------------------------------------------------------|
| Look in:                                          | 135815                                                                                                    |                                                                                                    | • +                                                                                                    | E 💣 📰-                                                                                                    |                                                                                                    |
| My Recent<br>Documents<br>Desktop<br>My Documents | ~tmppars.RA2           ~tmppars.RA3           00001.RA1           00001.RA2           00002.RA3           00002.RA1           00002.RA3           000003.RA1           000003.RA2           000003.RA3           000004.RA3           000003.RA3           000004.RA3           000004.RA3 | 00004.RA3     00005.RA1     00005.RA2     00005.RA3     00006.RA1     00006.RA3     000007.RA1     000007.RA1     00007.RA3     00007.RA3     00007.RA3     00008.RA3     00008.RA3 | 00009.RA1<br>00009.RA2<br>00009.RA3<br>00010.RA1<br>00010.RA2<br>00011.RA3<br>00011.RA3<br>00011.RA3<br>00011.RA3<br>00011.RA3<br>00012.RA1<br>00012.RA1<br>00012.RA3 | © 00013.RA2<br>© 00013.RA3<br>© 00014.RA1<br>© 00014.RA2<br>© 00014.RA3<br>© 00015.RA3<br>© 00015.RA3<br>© 00015.RA3<br>© 00015.RA3<br>© 00016.RA1<br>© 00016.RA3<br>© 00016.RA3 | 00017.<br>00018.<br>00018.<br>00019.<br>00019.<br>00019.<br>00019.<br>00020.<br>00020.<br>00020.<br>00020.<br>00021.<br>00021.<br>00021. |
| My Computer                                       | <                                                                                                    |                                                                                                    |                                                                                                    |                                                                                                    | >                                                                                                    |
|                                                   | File name:                                                                                                    | "00017.RA1" "000                                                                                                    | 001.RA1" "00001.RA                                                                                                    | 2" "000 💌                                                                                                    | Open                                                                                                    |
| My Network<br>Places                              | Files of type:                                                                                                    | All AUC Files (*.IP*<br>All AUC Files (*.IP*<br>Previously Loaded<br>SEDPHAT Experin<br>cell 1 (*.*1)<br>cell 2 (*.*2)<br>cell 2 (*.*2)                                             | RAT RI RO FI<br>Lists (list.")<br>nents ("xp)                                                                                                    | ";"xp:1 ▼                                                                                                    | Cancel                                                                                                    |
|                                                   |                                                                                                    | cell 4 (*.*4)<br>cell 5 (*.*5)<br>cell 6 (*.*6)<br>cell 7 (*.*7)                                                                                                    |                                                                                                    | >                                                                                                    |                                                                                                    |

3. Click on the 1<sup>st</sup> scan file, hold on "Shift" key and click on the last scan file to select every scan. Click "Open" to load the files. It is recommended to include all files if possible.

| select files to                                                  | fit                                                                                                    |                                                                                                    |                                                                                                    |                                                                                                    | ? 🛛  |
|------------------------------------------------------------------|----------------------------------------------------------------------------------------------------|----------------------------------------------------------------------------------------------------|----------------------------------------------------------------------------------------------------|----------------------------------------------------------------------------------------------------|------|
| Look in:                                                         | 135815                                                                                                    |                                                                                                    | • •                                                                                                    | • 🗈 💣 🎟 •                                                                                                    |      |
| My Recent<br>Documents<br>Desktop<br>My Documents<br>My Computer | 00156.RA2     00157.RA2     00157.RA2     00159.RA2     00159.RA2     00160.RA2     00161.RA2     00161.RA2     00163.RA2     00164.RA2     00164.RA2     00166.RA2     00166.RA2     00166.RA2     00166.RA2     00166.RA2 | 00169.RA2<br>00170.RA2<br>00171.RA2<br>00171.RA2<br>00173.RA2<br>00174.RA2<br>00176.RA2<br>00176.RA2<br>00176.RA2<br>00177.RA2<br>00178.RA2<br>00179.RA2<br>00179.RA2<br>00179.RA2 | 00182.RA2<br>00183.RA2<br>00184.RA2<br>00185.RA2<br>00185.RA2<br>00186.RA2<br>00187.RA2<br>00188.RA2<br>00189.RA2<br>00199.RA2<br>00191.RA2<br>00191.RA2<br>00192.RA2<br>00193.RA2 | 00195.RA2<br>00196.RA2<br>00197.RA2<br>00198.RA2<br>00199.RA2<br>00199.RA2<br>00200.RA2<br>00200.RA2<br>00200.RA2<br>00200.RA2 |      |
| <b>S</b>                                                         | File name:                                                                                                    | 00200.RA2" "000                                                                                                    | 001.RA2" "00002.RA                                                                                                    | 2" "000 🔻                                                                                                    | Open |
| My Network<br>Places                                             | Files of type:                                                                                                    | Copen as read-o                                                                                                    | nly                                                                                                    | •                                                                                                    |      |

4. In the pop-up dialogue, enter the desired file loading interval; recommended value is "1", which means loading every files in the selected range.

| LOAD FILES                        | 3 |
|-----------------------------------|---|
| load every n'th file:<br>1.000000 |   |
| OK Cancel                         |   |

- 5. If the "Load Previous Analysis?" dialogue pops-up, choose "No" to start a new analysis.
- 6. Drag and drop the red line to indicate cell top, then "confirm" to move fit limit (green line); move the blue line to indicate the cell bottom, then "confirm" to move fit limit (green line). You may zoom in an area by drawing a rectangular when right mouse button is pressed down, and may back to full scale by double right-click.

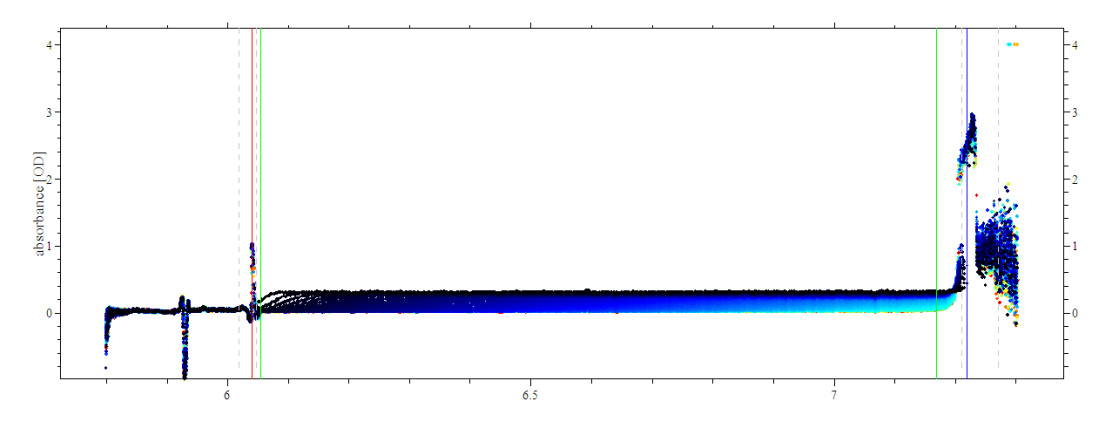

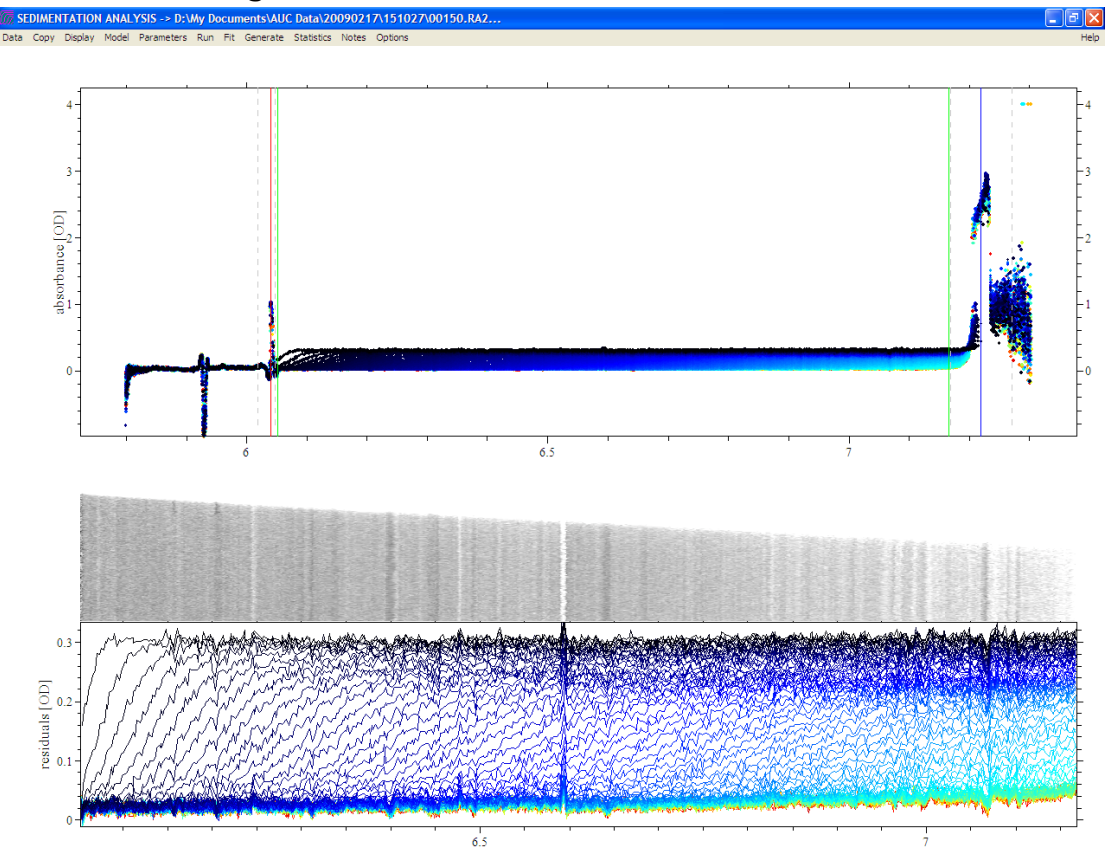

7. The data range is shown at the bottom row of the screen.

8. Under "Model" pulldown, choose "Continuous c(s) Distribution" for Sedimentation coefficient (S).

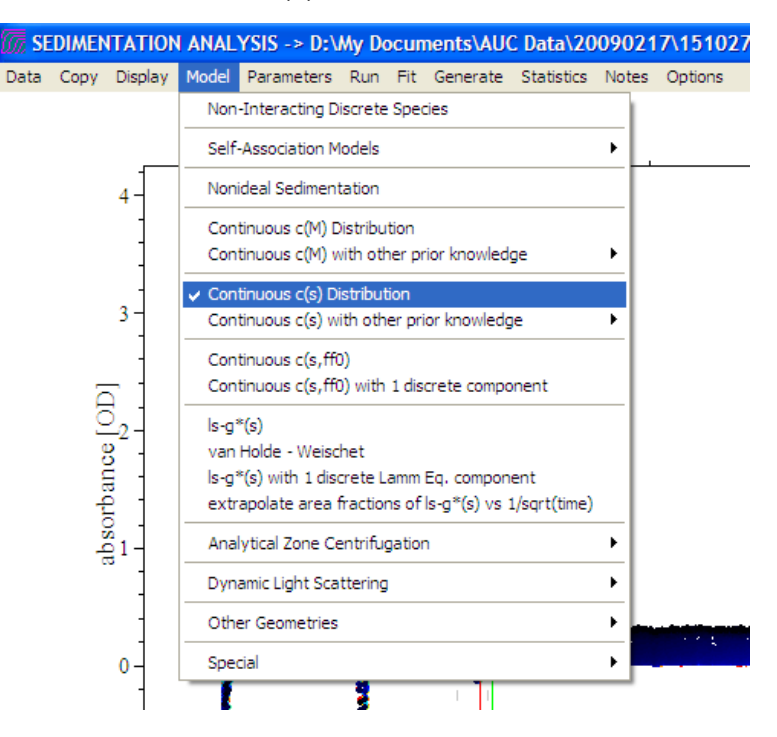

 Click on "Parameters", enter the "partial spec. volume", "buffer viscosity" and "buffer density" for your sample (buffer). These parameters can be calculated in Sedtrep software. In this tutorial, partial spec. vol. of BSA=0.7369, the density and viscosity of 1.05X PBS=1.00789, 0.010229, respectively.

| resolution<br>s min                                                              | 300.00000        | partial spec. volume<br>buffer density | 0.73690      |  |
|----------------------------------------------------------------------------------|------------------|----------------------------------------|--------------|--|
| <ul> <li>Frictional ratio</li> <li>Baseline</li> </ul>                           | 0.00000          | buffer viscosity (Poise                | e) 0.01023   |  |
| <ul> <li>✓ Fit RI Noise</li> <li>✓ Meniscu: 6.0</li> <li>✓ Bottom 7.2</li> </ul> | Fit Time Indeper | ndent Noise                            |              |  |
| confidence level (F                                                              | -ratio) 0.95000  | _                                      | Cancel<br>OK |  |

Check the parameters that are to be optimized by Sedfit, such as frictional ratio, Baseline, etc.

The resolution and distribution range(S min and S max) can be changed according to your sample and the first test run. The default value for "resolution" is 50, which means to divide the distribution range in 50 points (The practical range of resolution is 50-300, note that higher resolution takes longer fitting time).

The frictional ratio is influenced by the shape of sample particle, for globular protein, the ratio is near 1.2; for rod-like particles, near 1.8. It is impossible to have the frictional ration less than 1.0.

10. Click on "Run" to fit the data without using nonlinear regression method. The result is shown on the upper-left part of the screen after fitting procedure has finished. You may judge the quality of fitting by the values of "rmsd" and "Runs test Z". Lower "Runs test Z" means better fit, and the recommended upper limit of "Runs test Z" is 30.

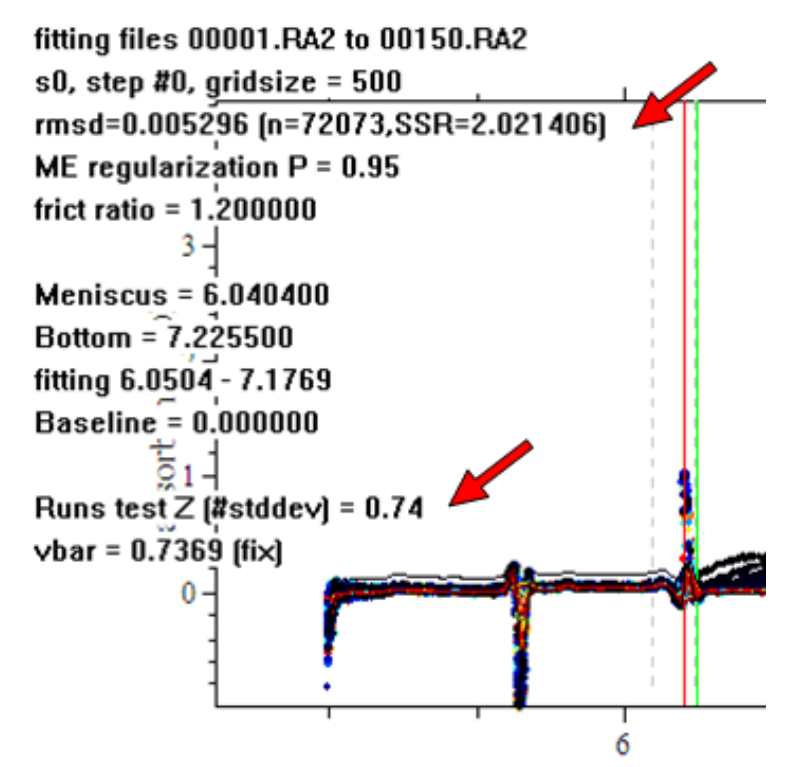

11. You may change the distribution range and resolution by going back to "Parameters", and run the fitting again. Once you are satisfied with the fitting result by "Run", you may "Fit" your data using nonlinear regression algorisms by choosing "Fit" command on the top panel. "Fit" command is used only to optimize the nonlinear parameters, such as sedimentation coefficient, diffusion coefficient, fractional ratio, molar mass, meniscus, bottom, binding constant, etc. (Note: "Fit" will take much longer time than "Run") 12. After the fitting process is done, the result is automatically displayed. For example, the distribution of S in this tutorial is shown in the bottom graph. In "Continuous c(s) Distribution" model, the calculated Mw of each peak can be displayed by pressing "Ctrl+M" or by choosing "Show Peak Mw in c(s)" in "Display" menu. You may click on the Mw box to show other analysis results (i.e. S, Sw, diameter, shape.....etc).

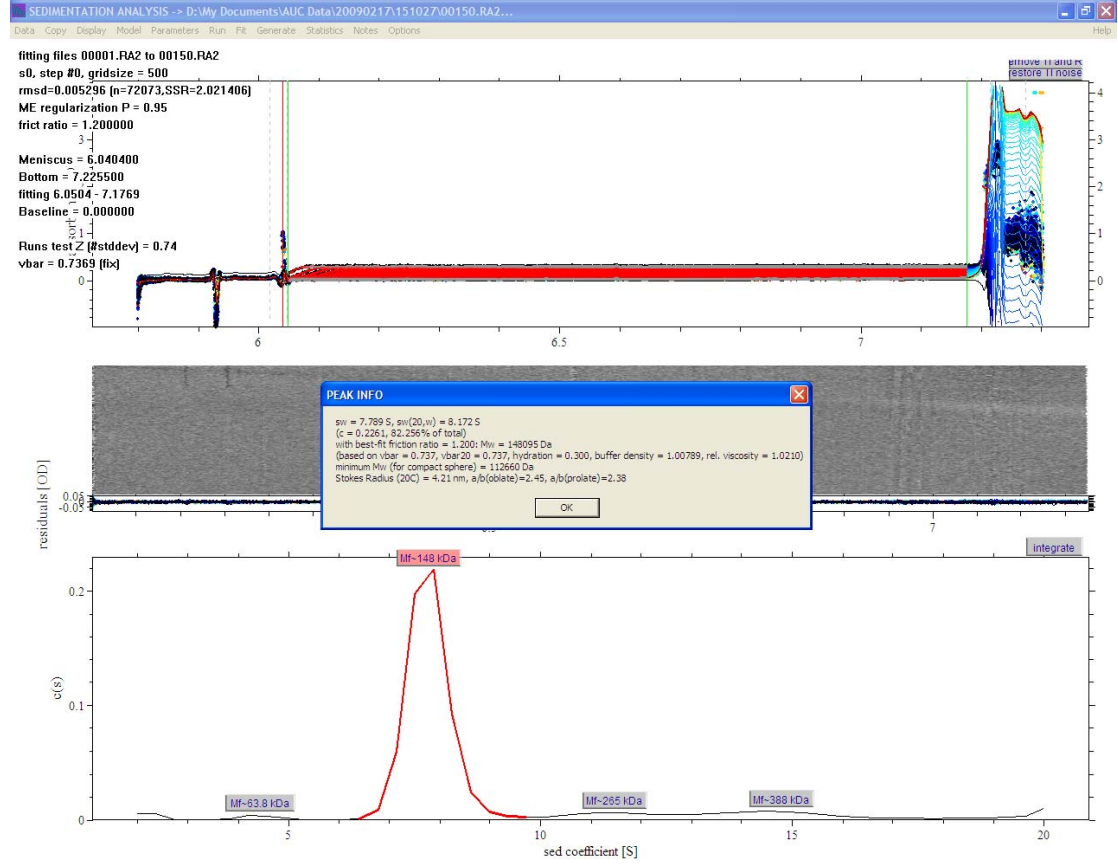

- 13. If the fitting parameters disappear due to screen refresh, it could be recalled by "Ctrl+o" or "Show Last Fit Info Again" in "Display" pulldown..
- 14. You may analyze scans of other cells using the same selection range and parameters by choosing "Data" - "change cell (same selection)".
- If you encounter any problems when using Sedfit, you are welcome to discuss with BCF staff; or you may access the Sedfit on-line help at: <u>http://www.analyticalultracentrifugation.com/sedfit\_help.htm</u>